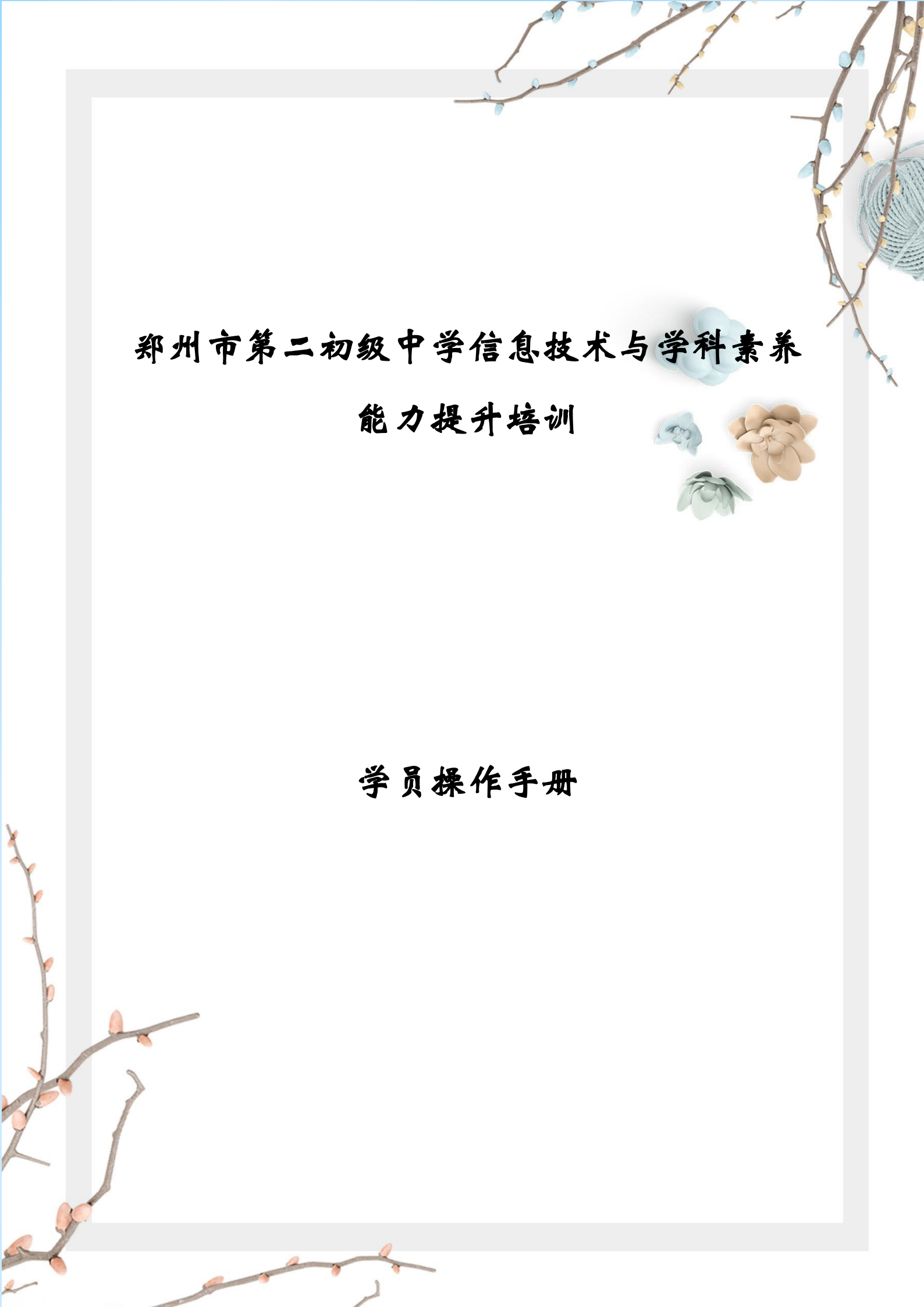

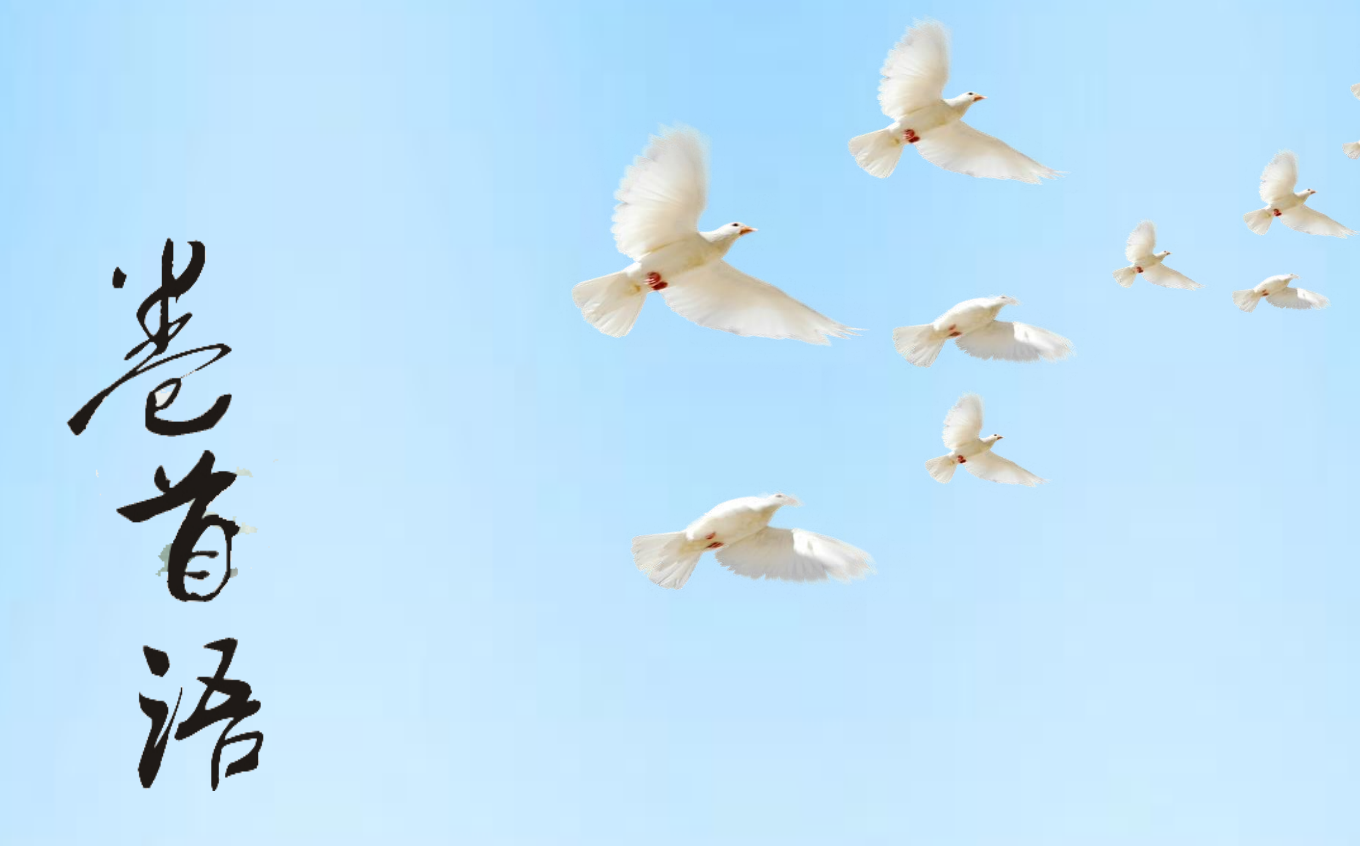

金秋时节,我们满怀希望走进知识的殿堂,

我们渴望在深化的教育中找到自己的目标,

我们也盼望人生的光彩和辉煌,

10

我们可以用双手创造自己的生活,

这些都需要敏锐的目光,思想的闪亮,不懈的追求 和良好的氛围。

不让每一个机会从我们身旁流失,我们要紧紧把握自己的思想,实践自己的思想。

一、电脑操作步骤

(一) 平台登录

登录方式:在 360 浏览器编辑框中搜索【教师教育网】或输入网址 http://www.teacheredu.cn/进入【教师教育网】主页,点击"【培训入口】——河南",进入【河南】主页,在【省级门户】列表中找到"郑州市第二初级中学信息技术与学科素养能力提升培训",点击进入。

| <u>ی</u>                 | 文师教育<br>N TEACHER                         | <b>予网</b>                     | 伴魔教祥》<br>或能教祥·                      | 4月作司<br>4米发展                    | 1                               | 输入关键词                         | ٩                                  | 6                                  | :户证务热<br>00-010-09                                                                                         | 线<br>10              |                             |
|--------------------------|-------------------------------------------|-------------------------------|-------------------------------------|---------------------------------|---------------------------------|-------------------------------|------------------------------------|------------------------------------|----------------------------------------------------------------------------------------------------|----------------------|-----------------------------|
| 當页                       | 服务体系                                      | 课程体验                          | 集中面授                                | 教师美格                            | 教师美型                            | ¢ 809                         | 17 <b>9868</b>                     | 关于我们                               | 增制人口                                                                                                    |                      |                             |
| ♥ 110未来<br>在家上i<br>教师网联合 | #8 😨<br><b>果健康</b><br>約約推出#               | <b>88888</b><br>安心,<br>146必备班 | <mark>停课不</mark><br><sup>级群,助</sup> | <b>停学</b><br>力每一个3              | E\$Q                            |                               |                                    |                                    | 数<br>1<br>重<br>た<br>二<br>二<br>二<br>二<br>二<br>二<br>二<br>二<br>二<br>二<br>二<br>二<br>二<br>二<br>二<br>二<br>二<br>二 | 甘爾<br>河北<br>海南<br>山西 | 广东<br>吉林<br>黒龙江<br>辽宁<br>上海 |
| → <u>前→</u> 満<br>「「個別」中  | ┣                                         | ·音网                           |                                     |                                 |                                 |                               |                                    | E E                                | 川   天津<br>電   第四<br>×                                                                                      | 西藏<br>宁夏             |                             |
|                          | 网页                                        | 资讯                            | 问答                                  | 视频                              | 图片                              | 良医                            | 地图                                 | 5科 文庫                              | 章 英文                                                                                                    | 音別                   | 夭 软件                        |
|                          | 为您推荐<br>教师教育<br>如果建立<br>讲台学科<br>www.teach | I D 反馈                        | : <u>教育教</u>                        | <u>而网官网</u><br>£的您会提<br>↓:语文 齐小 | <u>中国教育</u><br>供什么产品<br>本梅 学科:语 | <u>教师网首</u><br>? 师生之<br>文 袁志勇 | <u>页 中国教</u><br>间如何做到局<br>到学科:通识 ] | <u>师教育网登录</u><br>19性互动?谁:<br>19立军… | 动了我的                                                                                                    |                      |                             |

在【项目名称】列表中找到自己所参加的项目"郑州市第二初级 中学信息技术与学科素养能力提升培训",点击即可进入项目主页。

| 陵目名符                                     | 项目等级 | 岐目类型          | 启动时间        | 项目详细  |
|------------------------------------------|------|---------------|-------------|-------|
| "郑州市第二初级中学信息技术与学科豪养能力提升培训"               | 校级   | 能力提升          | 2020年10月20日 | 进入项目  |
| "国培计划(2020)"——河南广播电视大学乡村中小学教师专业能力建设及幼师国… | 国家级  | 专业科目          | 2020年10月15日 | 进入项目  |
| 南丘市梁國区幼儿园教师继续教育岗位培训(360学时)               | 县级   | 继续数算          | 2020年10月12日 | 进入项目  |
| "国境计划(2020)"——郑州杨范学院乡村中小学教师专业能力建设项目      | 国培   | 继续数章          | 2020年9月28日  | 进入项目  |
| 许是本"六个一古"始宴丁段最早成长力要在教师项目                 | 市18  | <b>御伝教(</b> ) | 2020#98248  | 迎入15日 |

在右侧【欢迎登录】栏中,输入用户名、密码就可以开始您的远 程培训学习之旅了。

| 郑州市第二初级中学信息技 | 术与学科素养能力提升培训                                                            |
|--------------|-------------------------------------------------------------------------|
| 欢迎参加         | REER                                                                    |
| 能力提升培训       | >> 満定施送<br>快速登录<br>役法登录<br>形況有限号? ① 立期目標 忘记忠明?<br>電次使用電気は最差行平編内. [下販完表] |

(二) 准备工作

1、关注个人工作室、完善个人信息

为确保各位老师的个人隐私及信息成绩统计的准确性,请老师在 登陆平台后先核实自己的姓名、联系方式、身份证号等信息。

| 項目主页 工作室 资源 | 裤 个人中心                                 |                |        | 5 <b>1</b> 7. | cdd123123 選出 |
|-------------|----------------------------------------|----------------|--------|---------------|--------------|
| 郑州市第二初组     | 吸中学信息技术与等                              | 学科素养能力提升均      | avii 🔪 |               | 1            |
| 項目管理员工作室  河 |                                        |                | MAN    |               |              |
| AREA -      | . // 蔡丹/ 集改资料<br>第第者(161人)上次访问: 2020-1 | L-19 13%s      |        |               |              |
|             |                                        |                |        | 基本资料          | 其他资料         |
|             |                                        | *用户名:          | cdd123 |               |              |
|             |                                        | *密码:           |        | 修改密码          |              |
|             |                                        | <b>"</b> 真实姓名: |        |               |              |
| ☑ 安全        | 息 好友                                   | 1生形」:          | ◎男 ◎女  |               |              |
| □ 文件        | △ 通知                                   | 民族:            |        |               |              |
|             |                                        | *身份证号:         |        |               |              |
|             |                                        | 出生日期:          |        |               |              |
|             |                                        | 电话:            |        |               |              |

## 2、关注项目主页,熟悉项目概况,明确考核要求

各角色登录平台后请详细浏览项目主页每个功能模块,了解项目 概况,熟悉项目考核方案及培训进度安排,掌握平台操作指南,知悉 平台服务热线等。

| 公告                    | 更多+                    |
|-----------------------|------------------------|
| 新 如何修改个人信息            | <b>新</b> 【操作手册】管理员工作手册 |
| <b>新</b> 【操作手册】坊主工作手册 | ・【操作手册】学员学习手册          |
| •考核方案                 | • 致学员的一封信              |

(三)课程学习

### 1、选择课程

本次培训所有课程均为"必修课",故本次培训不需要选择课程。

#### 2、观看视频

点击左侧功能菜单栏【课程学习】按钮,进入课程列表页面,点击【课程名称】或 【去学习】按钮,即可学习该门课程。进入课程学习页面,即可开始学习课程。

| 課程学习<br>研修日志<br>公告 研修工具 E代范源站 助数V課程 通源中心 文化节磁接 Apple Teacher | 1000(1002(19)3)     Allt29 (100)(100)       2     投速程       ・数字化学习背景下数研活动的策划与组织<br>有0人选了此课     2011       ・数育信息化2.0环境下学习方法改进<br>有0人选了此课     00 | 授家<br>已学习0小810分钟<br>研究<br>王学习0小810分钟<br>已学习0小810分钟<br>研究の 支援3 (1675)                                                |
|--------------------------------------------------------------|----------------------------------------------------------------------------------------------------|----------------------------------------------------------------------------------------------------|
|                                                              | • 較育信息化2.0环境下較学环节优化<br>有0人造了此限                                                                                                    | 已学习0小时0分钟<br>评R6(0) <u>太平</u> 习 <u>会</u> 部平衡                                                                        |
| e a filia de la com                                          | 数字化学习背景下教研活动的策划与组织                                                                                                    | Я                                                                                                    |
|                                                              |                                                                                                    | <ul> <li>視频学习</li> <li>信息时代背景下的</li> <li>传统教研优势与不足</li> <li>有效的网络与传统</li> <li>组织美术教师主体</li> <li>组织美术教师主体</li> </ul> |

课程学习过程中,会随机弹出计时确认框,需要点击【确定】按 钮方可继续学习课程和记录已学时间。

| 来自网页的消息                | × |
|------------------------|---|
| 已经学习了14分0秒,点击确定更新学习时间. |   |
| 确定                     |   |

注意:课程学习结束时候,需要点击【结束学习】按钮方可记录 已学时间!

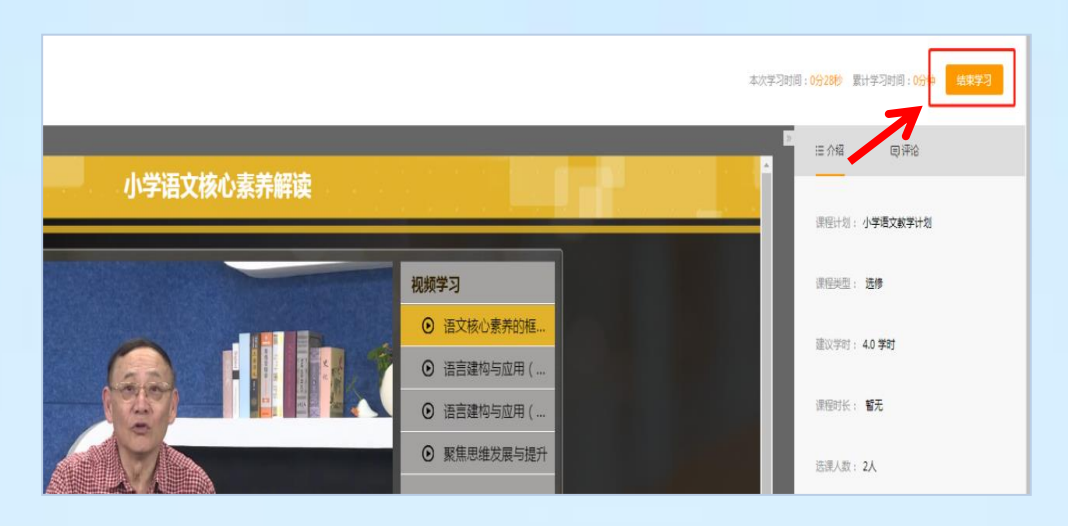

(四) 其他辅助功能

1、个人中心

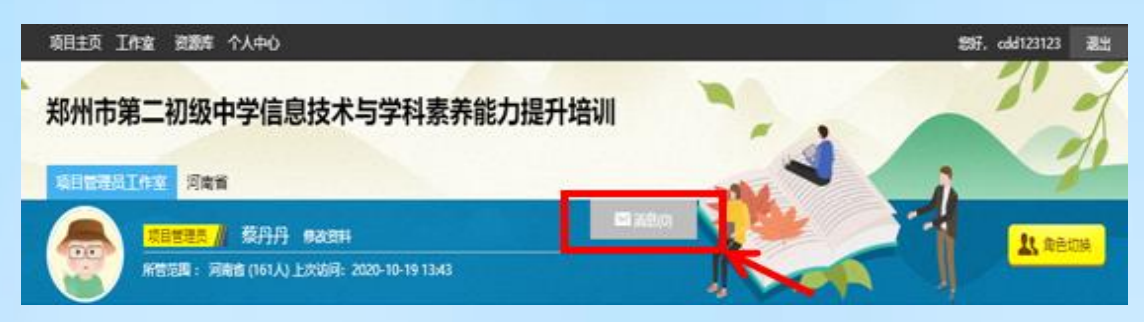

通知管理和短消息。"消息"按钮提示接收到的通知、短消息数量,点击后可以进入通知、短消息列表查看具体内容,并可以对收到的短消息进行回复。

#### 2、项目主页

在工作室中,点击导航条的【项目主页】按钮,可以进入项目主 页。在项目主页上可以查看培训的考核方案、公告等相关信息。 从项目主页返回工作坊坊主工作室:项目首页最上方,将鼠标移到【工 作室】,会自动弹出所参加的项目,点击项目名称后就可进入工作坊 坊主工作室。

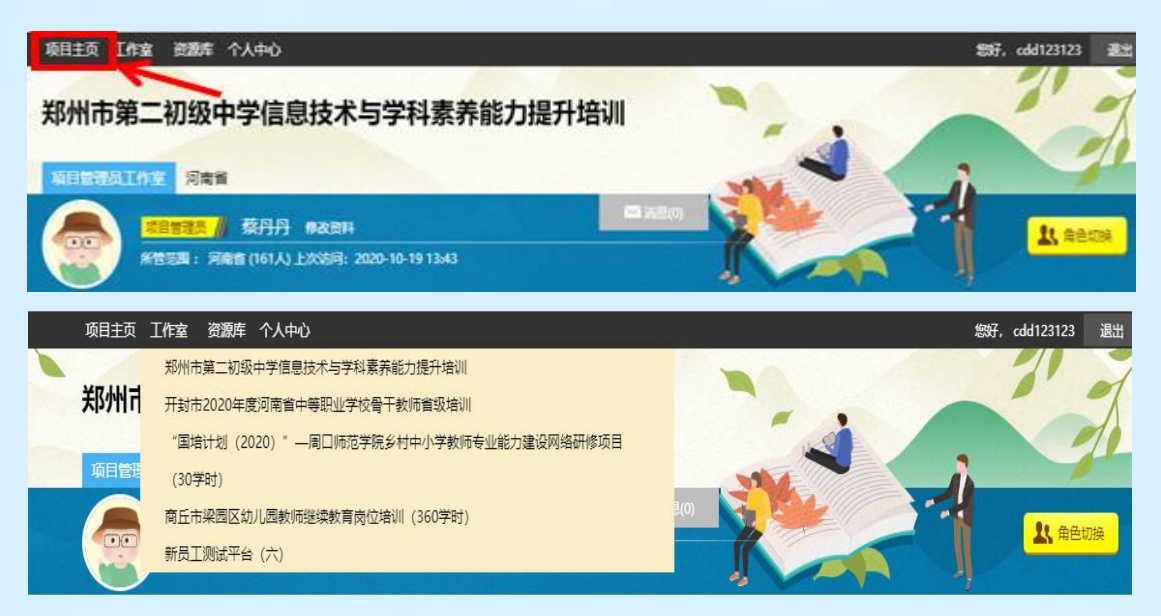

(五)发布研修日志

保存为草稿

点击左侧功能菜单中的【研修日志】按钮,进入研修日志列表。 点击右上角【发布】按钮,可进入提交页面,在文本框中输入研修日 志内容后点击【发布】按钮即可完成提交。

| <b>冠学习中心</b>    | ♀当前位置: 工作室首页 > 研修日志                                     |
|-----------------|---------------------------------------------------------|
| 查看成绩<br>我相关的辅导者 | 研修日志 发布                                                 |
| 公告              | 我发布的研修日志 各级研修日志 辅导老师研修日志 班级研修日志 我的单稿                    |
| 课程选择            | 共 0 条记录                                                 |
| 课程学习            |                                                         |
| 研修计划            |                                                         |
| 研修日志            |                                                         |
| 研修作业            |                                                         |
|                 |                                                         |
| 发布研修日表          | 2                                                       |
| 标题 输入           | 标题 标题长度请在40个字符以内。(0/40)                                 |
| 内容 国 チャ         | rT-   A- <mark>A</mark> - B ズ ឬ ②   手 吉 君 旧 注   🤐 🗮 🔊 🥯 |
| र्भ             | 俞入内容                                                    |
|                 | ÷                                                       |
| 附件上传上           |                                                         |
| ☑ 我同意作品原創       | <b>声明书</b>                                              |

二、手机操作步骤 (一)下载"研学通"APP

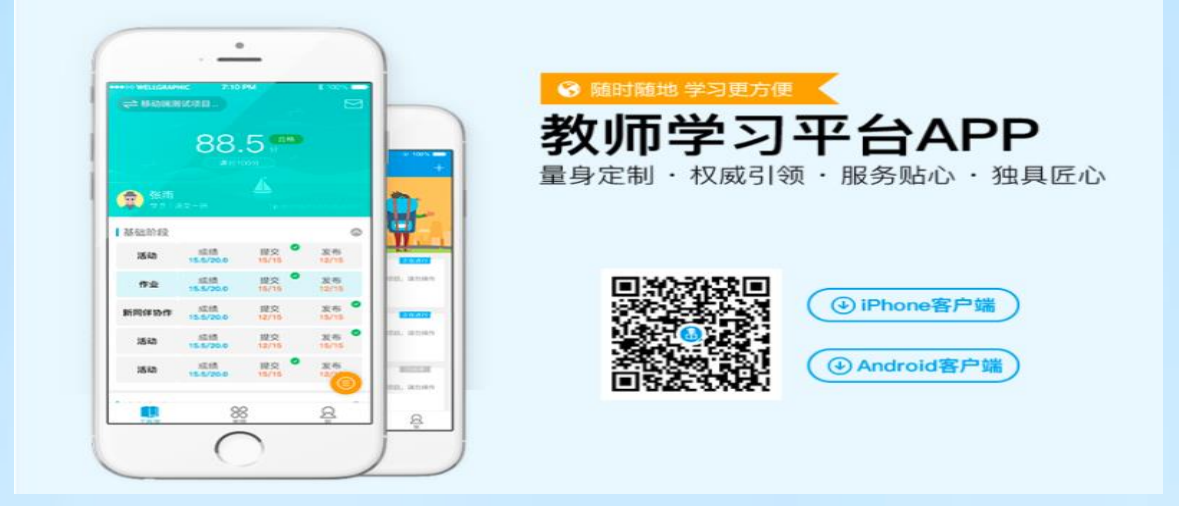

# (二) 平台登录

输入平台统一设置的账号登录,找到项目名称,进入学习。

| 14:25 🔊 🛥 🛡 | © 1311 🛜 🍊 | ·III 中国移动 🗢        | 13:16                            | @ 82% 🔳       |
|-------------|------------|--------------------|----------------------------------|---------------|
|             |            |                    | 项目列表                             | 项目报名          |
| 研学通         |            | 远程培训               |                                  |               |
| 请登录         |            | 河南省2020年<br>训项目(河南 | <sup>E</sup> 中等职业学校骨干<br>机电职业学院) | 教师省级培         |
| Zer         | 8          | 进行中 236人参          | 5                                | 云字习           |
|             | <u>©</u>   |                    |                                  |               |
| 登录          |            |                    |                                  |               |
| 忘ì          | 己密码        |                    |                                  |               |
|             |            |                    |                                  |               |
| 图1          |            |                    |                                  |               |
| 项目报名        |            |                    |                                  |               |
|             |            | 工作室                | <b>〕</b><br>直播                   | <u>只</u><br>我 |

# (三) 平台操作

# 1、课程学习

点击课程,开始学习,平台自动记录学习时长。

| -III 中国移动 <b>令</b><br>く              | 14:33<br>课程学习     | <ul> <li>90%</li> </ul> | .all 中国移动 奈<br>〈                            | 14:<br>课程          | 59<br>学习            | @ 88% <b>=</b> ) |  |
|--------------------------------------|-------------------|-------------------------|---------------------------------------------|--------------------|---------------------|------------------|--|
| 必修 如何开展问<br>已学: 0小时0分钟               | 可题教学?             |                         |                                             |                    |                     |                  |  |
| <mark>必修 微课程设计</mark><br>已学: 0小时0分钟  | 十与制作              |                         |                                             | 开始                 | 学习                  | K                |  |
| <mark>必修 你中招了</mark> 吗<br>已学: 0小时0分钟 | 玛? —PPT设计"七       | 二宗罪"                    | 简介                                          | 目录                 | 笔记                  | 评论               |  |
| 必修 最熟悉的附<br>已学: 0小时0分钟               | 百生人—office201     | 13                      | <b>职校生"工匠精</b><br>▲233人学过                   | 神"的时代意道<br>— 15条评论 | <b>道与培育路径</b> 。     |                  |  |
| 必修 记录成就员 已学: 0小时0分钟                  | 更好的自己—云笔          | 记                       | 课程概述<br>以"工匠精神"背<br>例的分享,希望                 | ≩新时代"工匠<br>Ⅰ帮助职业学校 | [",通过该课和<br>交教师和学生多 | l的讲解与案<br>维度理解"工 |  |
| 必修 微课设计与<br>已学: 0小时0分钟               | 5制作               |                         | 匠精神"的时代内涵,认识"工匠精神"的多重价值。<br>职校生"工匠精神"的培育路径。 |                    |                     |                  |  |
| 必修》支持教师专                             | 专业发展的学习网<br>已完成选课 | 站                       |                                             |                    |                     |                  |  |

# 2、研修日志

点击"研修日志",选择左上角"发布",上传研修日志。

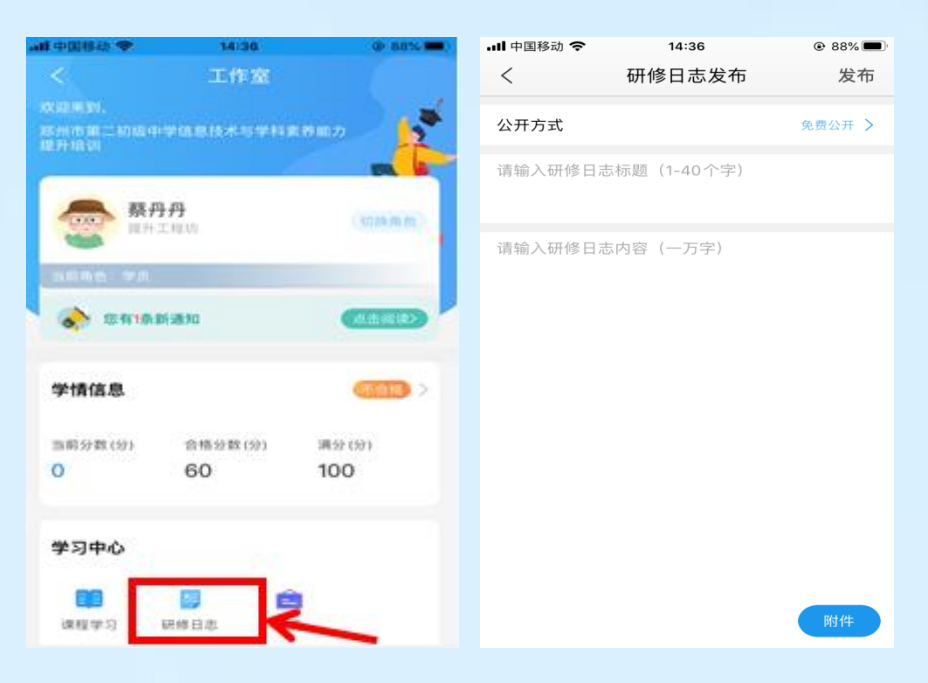

## 三、注意事项

1、学习时建议使用ie8及以上浏览器或者360浏览器的极速模式,同时保证 网速以及安装视频播放器,以确保学习流畅;

2、同一台电脑,不能登录多个账号进行课程学习,一个账号不能同时学习
 多门课程,否则学习时间无法更新;

3、点击【去学习】、【结束学习】方能记录有效学习时间,点击【预览】 无法记录学习时间;

4、考核成绩4-6小时系统自动统计一次,系统自动统计后考核成绩方会更新, 考核成绩在【工作室】醒目处显示,登录后即可查看;

5、为了确保培训效果,系统自动进行【防挂机】检查核验,如被认定为挂机,挂机时间段学习成绩无效;

6、学员的总成绩为100分, 60分及格;

7、本次研修考核以【课程学习】和【研修日志】为主,【课程学习】考核 成绩按照【累计学习时间】进行计算,累计学习时间大于等于1000分钟,可得满 分50分,课程学习手机可以在手机上完成也可以在电脑上完成;

8、研修日志不限制主题,请大家结合自身教学内容或本次研修内容完成研修改日志的提交;

9、在电脑上看视频时,看课结束一定要点击右上角结束学习,否则不记录 学时。